# **Nutrition Programs Website**

https://portals.edu.wyoming.gov/cnp/

| Child Nutrition Program                         |                                                                                                    |  |  |  |  |  |  |
|-------------------------------------------------|----------------------------------------------------------------------------------------------------|--|--|--|--|--|--|
| Returning Users: Log On                         | Se Se                                                                                                    |  |  |  |  |  |  |
| User ID:<br><mark>rgreenlee</mark><br>Password: | Welcome to the Wyoming Nutrition<br>Programs Online System. We hope you<br>enjoy this online experience!                                                                                                    |  |  |  |  |  |  |
| Remember my User ID                             | In the coming months, you will see additional functionality. Next<br>schools years program renewal will be conducted in this site and next<br>school year you will be able to submit claims for NSLP, NSBP, ASCP<br>and FFVP. You can already see your USDA Food Distribution program<br>orders. We'll keep you informed as additional features become<br>available. |  |  |  |  |  |  |
|                                                 | If you have problems with this site, please contact anyone in the<br>Nutrition Programs section or call 307-777-5804 to be routed to the<br>correct consultant.                                                                                                    |  |  |  |  |  |  |
| CNP press                                       | Copyright © 2007 Colyar Consulting Group                                                                                                    |  |  |  |  |  |  |

# Fresh Fruit and Vegetable Program Manual

## **Table of Contents**

| Chapter 1 – Receiving a Grant; First Steps; Best Practices        | . 3 |
|-------------------------------------------------------------------|-----|
| Chapter 2 – Updating the Application Packet                       | . 5 |
| Chapter 3 – Submitting a Claim                                    | . 9 |
| Chapter 4 – Changing or Amending a Claim and Claiming Obligations | 19  |
| Chapter 5 – Splitting Costs between Grants                        | 23  |
| Chapter 6 – Changing your Password                                | 25  |

## Chapter 1 – Receiving a Grant; First Steps; Best Practices

 Grants are due at the end of March each year. Grant award or denial letters should go out mid-April. Once an award letter is received. The Application Packet will need to be updated in CNP. See Chapter 2.

| TO:      | ی Business Manager<br>County School District #1,              |
|----------|---------------------------------------------------------------|
| FROM:    | Roxann Greenlee, Nutrition Programs Consultant                |
| DATE:    | April 26, XXXX                                                |
| SUBJECT: | Fresh Fruit and Vegetable Program Award Centennial Elementary |

*Congratulations!* ABC Elementary has been chosen to receive a Fresh Fruit and Vegetable Program grant for School Year 20XX-20XX. The grant is being awarded at a rate of \$50.00 per student. The number of enrolled students is 24, making your total grant award <u>\$1,200.83</u>. Because this grant runs through two federal fiscal years the award is also broken out into two separate award amounts.

The first grant award begins July 1, 20XX and must be obligated or spent by September 30, 20XX. This award amount is \$133.43 which is equal to one-ninth of your total award for the school year.

The second grant award begins October 1, 20XX and must be obligated or spent by June 30, 20XX. This award amount is \$1,067.40 which is equal to eight-ninths of your total award for the school year.

## If you would like to decrease the second fiscal year award and increase the first fiscal year award, please contact me by May 17, 20XX.

Please log into the CNP website and complete the "FFVP Application" found in the "Application Packet" in the blue SNP button. This is part of the annual renewal process for all your child nutrition programs.

- 2. Each school is awarded two grants to conform to the federal fiscal year. Each grant can have 10% set aside for Administrative Costs and 90% for Operating Costs. Essentially, there are four pots of money to track for each school awarded. Grants must be tracked at the school level not the district level. The Child Nutrition Program website does show the breakdown of grant spending.
- 3. The first grant runs from July 1 to September 30. All funds must be spent or obligated by September 30.
  - a. Obligation definition: place actual orders for deliveries to be made after September 30. Orders must be placed prior to September 30.

Funds cannot be encumbered for future spending. That is not an obligation.

- b. Administrative Costs can be obligated for equipment but not for labor.
- 4. Obligations must be claimed by December 31 or the funding is forfeited.
- 5. The same rules hold true for the second grant award ending June 30.
- 6. FFVP funds cannot be used for summer school.
- Equipment if you want to purchase a piece of equipment that exceeds your district/schools capitalization threshold, you must fill out a Request for Equipment Purchase form and have the purchase approved prior to purchase. See the WDE website for the form.
- 8. This is a snack program for kids not staff. Classroom teachers and paraprofessionals may partake as long as they eat with the kids, modeling good eating habits.
- 9. If you have leftovers produce, you can have the NSLP buy it from the FFVP as long as you document the transfer. We'd prefer leftovers get utilized not thrown away.
- 10.You can buy produce from anywhere including local sources.
- 11.You can increase the number of times you are serving a snack at anytime without approval. We want the grants fully utilized not returned.
- 12.If you have a balance nearing the end of the school year, buy more exotic/more expensive produce and increase serving times. Use it don't lose it!

## Chapter 2 – Updating the Application Packet

This will be done after the FFVP award letter is received - around late April of each year.

- 1. Log in to the system.
- 2. Click on *School Nutrition Programs*, the blue box at the top left of the page.

|                       | Scho                                                                          | ol Nutrition            | Programs                        | Wyoming<br>Department of<br>Education |  |  |  |
|-----------------------|-------------------------------------------------------------------------------|-------------------------|---------------------------------|---------------------------------------|--|--|--|
| Applications   Claims | Compliance Rep                                                                | orts   Security   Searc | h 📰                             | Year   Help   Log Out                 |  |  |  |
|                       |                                                                               | Programs                |                                 |                                       |  |  |  |
|                       | School<br>Nutrition<br>Programs<br>Child and<br>Adult Care<br>Food<br>Program |                         |                                 |                                       |  |  |  |
|                       |                                                                               |                         |                                 |                                       |  |  |  |
|                       | Summe<br>Food<br>Service<br>Program                                           | Security                | Food<br>Distribution<br>Program |                                       |  |  |  |
|                       |                                                                               |                         |                                 |                                       |  |  |  |

3. Click on *Applications* 

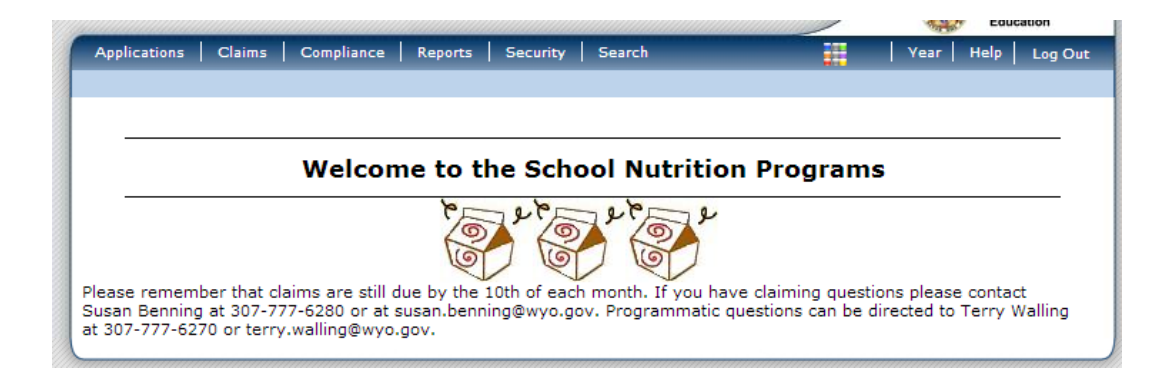

## 4. Click on *Application Packet*

| Applications >          |                                           |
|-------------------------|-------------------------------------------|
| Itam                    | Description                               |
| Item                    | Description                               |
| Application Packet      | Applications Forms (Sponsor and Site)     |
| Verification Report     | Mandatory Annual Verification Report      |
| Food Safety Inspections | Number of Food Safety Inspections by Site |
| Annual Audits           | Annual Audits                             |
| Download Forms          | Forms Available for Downloading           |

5. Select the upcoming school year

|                                                                                      | Selec                               | t School Year               |
|--------------------------------------------------------------------------------------|-------------------------------------|-----------------------------|
| 2101000 Status: Ad<br><b>Uinta CSD #1</b><br>537 10th Street<br>Evanston, WY 82931-6 | :tive                               |                             |
| Currently, there are 2                                                               | School Year(s) available. Select th | he year you wish to access. |
| School Year                                                                          | Date Range                          | Application Packet          |
|                                                                                      |                                     |                             |
| NEW 2012 - 2013                                                                      | 07/01/2012 - 06/30/2013             | Application Packet on File  |

6. You will see a red arrow next to Fresh Fruit and Vegetable Program Application. Click on the blue word *Add* on the left.

| 2101000 Status: Active<br><b>Uinta CSD #1</b><br>537 10th Street<br>Evanston, WY 82931-6002 |                            |              |                          | Pack           | 10/30/2012<br>10/30/2012<br>06/01/2012<br>Approved |       |                      |
|---------------------------------------------------------------------------------------------|----------------------------|--------------|--------------------------|----------------|----------------------------------------------------|-------|----------------------|
| Action                                                                                      | Form Nam                   | ne           |                          | Late:<br>Versi | st<br>on Status                                    |       |                      |
| View   Revise                                                                               | / Sponsor Ap               | plication    |                          | Origin         | al Approved                                        | 1     |                      |
| Add                                                                                         | Fresh Fruit<br>Application | And Vegetabl | e Program                | Not Started    |                                                    |       |                      |
| Details                                                                                     | Checklist S                | ummary (4)   |                          |                |                                                    |       |                      |
| Site Applications                                                                           | Approved                   | Pending      | Return for<br>Correction | Denied         | Withdrawn/<br>Closed                               | Error | Total<br>Application |
| School Nutrition Program                                                                    | 8                          | 0            | 0                        | 0              | 0                                                  | 0     | 8                    |
| Seamless Summer Option                                                                      | 0                          | 0            | 0                        | 0              | 0                                                  | 0     | 0                    |

 Fill out the Application for all schools <u>applying</u> to be on the FFVP. Then Click <u>Save</u>. The state agency has invited all eligible schools to apply for the FFVP.

#### FFVP Application For School Year: 2012 - 2013

2101000 Status: Active **Uinta CSD #1** 537 10th Street Evanston, WY 82931-6002

By submitting this application, you are indicating that you understand your selection as a potential FFVP participant is based on prior year site information submitted under the National School Lunch Program. Any significant changes to site operations, including, but not limited to: grade levels served and percentage of free and reduced-price children, may affect eligibility for this program.

#### Contact Information

| 1. | Name:          | Salutation<br>Mrs. | First Name<br>Roxann | Last Name<br>Greenlee |
|----|----------------|--------------------|----------------------|-----------------------|
| 2. | Email Address: | roxann.green       | lee@wyo.gov          |                       |
| 3. | Phone:         | 3078579269         | Ext:                 | Fax: 3078579256       |
| 4. | Title:         | Food Service       | Director             |                       |

Invited Sites

| Select       | Site ID | Site Name                 | Status |
|--------------|---------|---------------------------|--------|
| $\checkmark$ | 01      | Aspen Elementary          | Active |
|              | 02      | Clark Elementary          | Active |
| <b>V</b>     | 03      | North Evanston Elementary | Active |
|              | 04      | Uinta Meadows Elementary  | Active |

#### Certification

5. I have reviewed this application and attest to the truth and accuracy of the information provided. If selected, we, the Sponsor agree to implement the program in a manner consistent with the policies and procedures established by USDA and WDE. We agree to participate in any USDA-sponsored or WDE-sponsored evaluations and to provide the information requested by the specified deadlines. I have also confirmed support of this program with the following officials: School Food Service Manager, School Principal, Child Nutrition Director and Superintendent/Authorized Representative, or those individuals in equivalent positions.

Created By: rgreen on: 3/13/2013 11:35:50 AM

#### 8. Click Finish

| Applications > Application Packet > FFVP Application > | School Year: 2012 - 2013 |
|--------------------------------------------------------|--------------------------|
| FFVP Application<br>For School Year: 2012 - 201        | 3                        |
| The FFVP Application has been processed.               |                          |
| < Edit Finish                                          |                          |

9. This completes the process until after grants are awarded.

## Chapter 3 – Submitting a Claim

- 1. Log in to the system.
- 2. Click on *School Nutrition Programs*, the blue box at the top left of the page.

|              |        | S          | chool                           | Nutritio          | on Prog | grams                                      | /         |          | Wyom<br>Departm<br>Educa | ling<br>Sent of |
|--------------|--------|------------|---------------------------------|-------------------|---------|--------------------------------------------|-----------|----------|--------------------------|-----------------|
| Applications | Claims | Compliance | Reports                         | Security Security | earch   |                                            | <b>II</b> | Year   H | telp                     | Log Out         |
|              |        |            |                                 | Progra            | ms      |                                            |           |          |                          |                 |
|              |        | SNI        | ichool<br>utrition<br>ograms    |                   |         | Child and<br>Adult Care<br>Food<br>Program |           |          |                          |                 |
|              |        |            |                                 |                   |         |                                            |           |          |                          |                 |
|              |        | Su         | mmer<br>Food<br>ervice<br>ogram | Securi            | ty      | Food<br>Distribution<br>Program            |           |          |                          |                 |
|              |        |            |                                 |                   |         |                                            |           |          |                          |                 |

3. Then click on *Claims*.

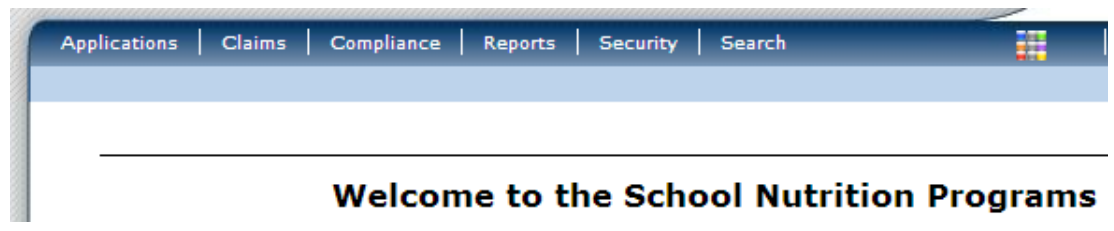

4. Click on *Claim - FFVP*.

| Claims >        |                                          |
|-----------------|------------------------------------------|
| Item            | Description                              |
| Claim - FFVP    | Fresh Fruit and Vegetable Program Claims |
| Payment Summary | Summary of payments made to this Sponsor |

5. You now see this form. The top half of the form is for claim entry. The bottom half is for grant tracking. Take note that the grant summary on the bottom of this page is showing the first and second grant award amounts <u>combined</u>. Click on Sep 2012 to file a claim. \*Note that on the bottom portion of the screen you can see the Grant Summary. This details the amount spent on Operating and Administration for the first grant period June to September for all schools receiving a grant in the district.

| Claims >                                          | Claim Year at a Glance - FFVP >                        |                 |                    |                     | School Y        | ear: 2012 - 2013     |
|---------------------------------------------------|--------------------------------------------------------|-----------------|--------------------|---------------------|-----------------|----------------------|
|                                                   | 2012 - 2012 Ero                                        | ch Eruit and V  | ogotablo Cla       | im Voar Sum         | many            |                      |
| 2101000<br><b>Uinta C</b><br>537 10th<br>Evanstor | 2012 2013 116<br>SD #1<br>h Street<br>h, WY 82931-6002 | Sir Fruit and V | egetable cla       |                     | inary           |                      |
| Claim<br>Month                                    | Adj<br>Number                                          | Claim<br>Status | D<br>Rec           | ate<br>eived Pr     | Date<br>ocessed | Earned<br>Amount     |
| Jul 2012                                          |                                                        |                 |                    |                     |                 | \$0.00               |
| Aug 201                                           | 2                                                      |                 |                    |                     |                 | \$0.00               |
| Sep 201                                           | 2                                                      |                 |                    |                     |                 | \$0.00               |
| Oct 2012                                          | 2                                                      |                 |                    |                     |                 | \$0.00               |
| Nov 201                                           | 2                                                      |                 |                    |                     |                 | \$0.00               |
| Dec 201                                           | 2                                                      |                 |                    |                     |                 | \$0.00               |
| Jan 2013                                          | 3                                                      |                 |                    |                     |                 | \$0.00               |
| Feb 2013                                          | 3                                                      |                 |                    |                     |                 | \$0.00               |
| Mar 2013                                          | 3                                                      |                 |                    |                     |                 | \$0.00               |
| Apr 2013                                          | 3                                                      |                 |                    |                     |                 | \$0.00               |
| May 201                                           | 3                                                      |                 |                    |                     |                 | \$0.00               |
| Jun 2013                                          | 3                                                      |                 |                    |                     |                 | \$0.00               |
|                                                   |                                                        |                 |                    | Year to             | Date Totals     | \$0.00               |
|                                                   |                                                        | < E             | Back               |                     |                 |                      |
| Grant S                                           | ummary School Year 2012 - 20                           | 13              |                    |                     |                 |                      |
| Site<br>Numbe                                     | r Site Name                                            |                 | Grant<br>Allocated | FFV & Oper<br>Spent | Admin<br>Spent  | Remaining<br>Balance |
| 01                                                | Aspen Elementary                                       |                 | \$2,400.00         | \$0.00              | \$0.00          | \$2,400.00           |
| 02                                                | Clark Elementary                                       |                 | \$15,850.00        | \$0.00              | \$0.00          | \$15,850.00          |
| 03                                                | North Evanston Elementary                              |                 | \$26,550.00        | \$0.00              | \$0.00          | \$26,550.00          |
|                                                   |                                                        | Totals          | \$ 44,800.00       | \$ 0.00             | \$ 0.00         | \$ 44,800.00         |

6. Click the red Add Original Claim button. Take note that on the bottom of the Sept 2012 claim form the grant amounts are now only showing the first grant amount. This grant period ends on September 30, so try to claim the full granted amounts between the Aug and Sept 2012 claims. If the full grant is not utilized by September 30, it can be <u>Obligated\*</u> so the funds can be spent in Oct, Nov or Dec.

| Claims > Claim Year at a (                                                             | Glance - FFVP > |                        |                       |                     | School Ye        | ear: 2012 - 2013     |
|----------------------------------------------------------------------------------------|-----------------|------------------------|-----------------------|---------------------|------------------|----------------------|
|                                                                                        | 2012 - 2013 F   | resh Fruit and V       | egetable Cla          | im Month De         | tails            |                      |
| 2101000 Status: Act<br><b>Uinta CSD #1</b><br>537 10th Street<br>Evanston, WY 82931-60 | ive<br>02       |                        |                       |                     |                  |                      |
| Claim Month: Septem                                                                    | ber 2012        |                        |                       |                     |                  |                      |
| Action                                                                                 | Adj<br>Number   | Date<br>Received A     | Date I<br>ccepted Pro | Date<br>cessed      | Earned<br>Amount | Status               |
|                                                                                        |                 | There are no clai      | ms for this mo        | nth.                |                  |                      |
|                                                                                        |                 |                        | Tota                  | l Earned            | \$ 0.00          |                      |
| Grant Period Details                                                                   |                 | < Back Add             | Original Claim        |                     |                  |                      |
| Site<br>Number Site Name                                                               |                 | Grant<br>Period        | Grant<br>Allocated    | FFV & Oper<br>Spent | Admin<br>Spent   | Remaining<br>Balance |
| 01 Aspen Elemen                                                                        | tary            | Jul 2012 -<br>Sep 2012 | \$266.67              | \$0.00              | \$0.00           | \$266.67             |
| 02 Clark Element                                                                       | ary             | Jul 2012 -<br>Sep 2012 | \$1,761.11            | \$0.00              | \$0.00           | \$1,761.11           |
| 03 North Evansto                                                                       | n Elementary    | Jul 2012 -<br>Sep 2012 | \$2,950.00            | \$0.00              | \$0.00           | \$2,950.00           |
|                                                                                        |                 |                        |                       |                     |                  |                      |

\*Definition of Obligation:

7. Click on the blue word *Add* next to each site to create a claim for each individual school.

|                                                                           |                 | 201       | 2 - 2013 Fresh   | Fruit and Veg<br>Site List | etable Claim      |        |           |
|---------------------------------------------------------------------------|-----------------|-----------|------------------|----------------------------|-------------------|--------|-----------|
| 2101000 Stat<br><b>Uinta CSD #1</b><br>537 10th Street<br>Evanston, WY 82 | tus: Active     |           |                  |                            |                   |        |           |
| Month/Year<br>Claimed                                                     | Adjustm<br>Numb | ent<br>er | Date<br>Received | Date<br>Accepted           | Date<br>Processed | Reas   | son<br>de |
| Sep 2012                                                                  | 0               |           |                  |                            |                   |        |           |
| Actions                                                                   | Site<br>Number  | Site      | Name             |                            |                   | Errors | Status    |
| Add                                                                       | 01              | Asper     | n Elementary     |                            |                   |        |           |
| Add                                                                       | 02              | Clark     | Elementary       |                            |                   |        |           |
| Add                                                                       | 03              | North     | Evanston Element | tary                       |                   |        |           |
|                                                                           |                 | (         | < Back Submi     | t For Payment              | Approve           |        |           |

- 8. Fill in the box by **1**. *Number of Days of Operation* and click Save.
- Click on the blue words 4. Administrative Cost. Only 10% of the grant can be spent on Administrative Costs, so I would suggest filling this section out first. By looking above you can see Aspen Elementary has \$266.67 which means \$26.67 can be used for Administrative Costs\*.

|                                                                                      | Fresh                                                                                                    | Fruit and      | d Vegetable Pr                                                   | ogram Site C                                                         | Claim for Reimbu                                                                | irsement                                                      |                           |
|--------------------------------------------------------------------------------------|----------------------------------------------------------------------------------------------------|----------------|------------------------------------------------------------------|----------------------------------------------------------------------|---------------------------------------------------------------------------------|---------------------------------------------------------------|---------------------------|
| 2101000 Status: Active<br>Uinta CSD #1<br>537 10th Street<br>Evanston, WY 82931-6002 |                                                                                                    |                |                                                                  | 01 Stat<br><b>ASPEN EI</b><br>225 Broker<br>PO Box 60<br>Evanston, 1 | us: Active<br>LEMENTARY<br>n Circle Drive<br>02<br>WY 82931-6002                |                                                               |                           |
| Mo<br>Cla                                                                            | nth/Year Adju<br>nimed Nut                                                                                           | stment<br>nber | Date<br>Received                                                 | Date<br>Accepted                                                     | Date<br>Processed                                                               | Reason<br>Code                                                |                           |
| Se                                                                                   | p 2012                                                                                                    | 0              |                                                                  |                                                                      |                                                                                 |                                                               |                           |
| Cla                                                                                  | im Information                                                                                                    |                |                                                                  |                                                                      |                                                                                 |                                                               |                           |
| 1.                                                                                   | Number of Days of Op                                                                                                 | eration for    | Fresh Fruit and Ve                                               | getable Program                                                      | n in this Report Mon                                                            | th.                                                           |                           |
| 1.<br>Cla                                                                            | Number of Days of Op                                                                                                 | eration for    | Fresh Fruit and Ve<br><b>Revie</b>                               | getable Program                                                      | n in this Report Mon<br>Requested<br>Expenditures                               | th.<br>Approved<br>Expenditures                               | •⁄⁄⁄0                     |
| 1.<br>Cla<br>2.                                                                      | Number of Days of Op<br><b>im Expenditures</b><br>Fresh Fruit and Vegeta                                             | eration for    | Fresh Fruit and Ve<br><b>Revie</b><br>no ita                     | egetable Program<br>ewed                                             | n in this Report Mon<br>Requested<br>Expenditures<br>\$0.00                     | th.<br>Approved<br>Expenditures<br>\$0.00                     | <b>%</b>                  |
| 1.<br>Cla<br>2.<br>3.                                                                | Number of Days of Op<br>im Expenditures<br>Fresh Fruit and Vegeta<br>Operational Costs                               | eration for    | Fresh Fruit and Ve<br><b>Revie</b><br>no itu<br>no itu           | egetable Program<br>ewed<br>ems<br>ems                               | n in this Report Mon<br>Requested<br>Expenditures<br>\$0.00<br>\$0.00           | th.<br>Approved<br>Expenditures<br>\$0.00<br>\$0.00           | <b>%</b><br>0.00<br>0.00  |
| 1.<br><b>Cla</b><br>2.<br>3.<br>4.                                                   | Number of Days of Op<br><b>im Expenditures</b><br>Fresh Fruit and Vegeta<br>Operational Costs<br>Administrative Cost | eration for    | Fresh Fruit and Ve<br><b>Revie</b><br>no ite<br>no ite<br>no ite | getable Program<br>wed<br>ems<br>ems<br>ems                          | n in this Report Mon<br>Requested<br>Expenditures<br>\$0.00<br>\$0.00<br>\$0.00 | th.<br>Approved<br>Expenditures<br>\$0.00<br>\$0.00<br>\$0.00 | %<br>0.00<br>0.00<br>0.00 |

\*Definition of Administrative Costs:

- 10.Fill in the administrative expenses incurred for Sept 2012. This school is claiming administrative labor totaling of \$20.00. Anything less than 10% of the grant not used for administration can be used for operating expenses instead. So in this case, \$6.67 can be used for operational expenses. Click *Save* to continue.
  - a. \**Note* Make sure to claim for either a person by name or position or both. Filling in the line as *Labor* only will not be sufficient to have the claim approved.
  - b. *Benefits* can be claimed in addition to labor. You can include them in the labor cost on 1 line or separate them on 2 lines as labor and benefits. Either option is fine.

| 21010                  | 000 Statu                        | us: Active                        |                  | 01                  | Status: Ac             | tive                                            |                           |                |
|------------------------|----------------------------------|-----------------------------------|------------------|---------------------|------------------------|-------------------------------------------------|---------------------------|----------------|
| Uinta<br>537 1         | Oth Street                       |                                   |                  | ASP<br>225          | EN ELEME               | NTARY<br>Drive                                  |                           |                |
| Evans                  | ton, WY 829                      | 931-6002                          |                  | PO B<br>Evan        | ox 6002<br>ston, WY 82 | 931-6002                                        |                           |                |
|                        |                                  |                                   |                  |                     |                        |                                                 |                           |                |
| Mont<br>Clain          | h/Year<br>ned                    | Adjustment<br>Number              | Date<br>Received | Dat<br>Acce         | te<br>oted             | Date<br>Processed                               | Rea<br>Co                 | ison<br>de     |
| Sep 2                  | 012                              | 0                                 |                  |                     |                        |                                                 |                           |                |
| Perso<br>(Lab<br>etc.) | onnel Cost<br>or includes        | s<br>5 but not limited to         | ) planning, orde | ring, writ          | ing menus,             | reporting, bil                                  | ling, tracking            | , invent       |
| 1                      | Name\Posi                        | tion                              |                  |                     | # of<br>Hours          | Rate<br>per<br>Hour                             | Labor<br>Cost             | Item<br>Status |
| 1.                     | Roxann G                         | Greenlee\Food Servio              | e Director       |                     | 2                      | 10.00                                           | 20                        |                |
| 2.                     |                                  |                                   |                  |                     |                        |                                                 |                           |                |
| з.                     |                                  |                                   |                  |                     |                        |                                                 |                           |                |
| 4.                     |                                  |                                   |                  |                     |                        |                                                 |                           |                |
| 5.                     |                                  |                                   |                  |                     |                        |                                                 |                           |                |
| 6.                     |                                  |                                   |                  |                     |                        |                                                 |                           |                |
| 7.                     |                                  |                                   |                  |                     |                        |                                                 |                           |                |
| 8.                     |                                  |                                   |                  |                     |                        |                                                 |                           |                |
| 9.                     |                                  |                                   |                  |                     |                        |                                                 |                           |                |
| 10.                    |                                  |                                   |                  |                     |                        |                                                 |                           |                |
|                        | More Lines                       |                                   |                  |                     |                        | Total Cost                                      | \$ 20.00                  | \$ <u>0</u>    |
|                        | Administra                       | tive Cost                         |                  |                     |                        |                                                 | \$ 20.00                  | \$ O           |
| lick                   | Finish.                          | 1 Vear at a Glance -              | FFV/P >          | ave                 | ncel                   |                                                 |                           |                |
|                        |                                  | Fresh Fr                          | uit and Veg      | etable I<br>Adminis | Program<br>strative    | Site Claim<br>Cost Item                         | ı for Reimt<br>s          | ourser         |
| 210<br>Uin<br>537      | 1000 S<br>Ita CSD #<br>10th Stre | Status: Active<br><b>#1</b><br>et |                  |                     | 01<br>AS<br>223        | Status: A<br><b>PEN ELEME</b><br>5 Broken Circl | ttive<br>NTARY<br>e Drive |                |
| Eva                    | nston, WY                        | 82931-6002                        |                  |                     | PO<br>Eva              | Box 6002<br>Inston, WY 82                       | 2931-6002                 |                |
|                        | a Itoms h                        | ave been save                     | d.               |                     |                        |                                                 |                           |                |
| The                    | . Items i                        |                                   |                  |                     |                        |                                                 |                           |                |

12. This will take you back to the claim screen for that school. Then move to *2. Fresh Fruit and Vegetable Costs*. (Notice there is an error message because 1. Number of Days was not completed. Just fix the error and click Save.)

|                                                                                                    | /ear at a Glance - FFVP >                                                                                                    |                                                          |                                                                  |                                                                                                    | School Year:                                                                      | 2012 - 2           |
|----------------------------------------------------------------------------------------------------|----------------------------------------------------------------------------------------------------|----------------------------------------------------------|------------------------------------------------------------------|----------------------------------------------------------------------------------------------------|-----------------------------------------------------------------------------------|--------------------|
|                                                                                                    |                                                                                                    |                                                          |                                                                  |                                                                                                    | VIEW   MODI                                                                       | FY   DELE          |
|                                                                                                    | Fresh Fruit an                                                                                                    | d Vegetable Pr                                           | ogram Site (                                                     | Claim for Reimbu                                                                                                  | irsement                                                                          |                    |
| 2101000 Sta<br>Uinta CSD #1<br>537 10th Street<br>Evanston, WY 8                                                                                                    | atus: Active<br>1<br>2931-6002                                                                                                   |                                                          | 01 Stat<br><b>ASPEN E</b><br>225 Broke<br>PO Box 60<br>Evanston, | tus: Active<br>LEMENTARY<br>n Circle Drive<br>102<br>WY 82931-6002                                                |                                                                                   |                    |
| Code Err                                                                                                    | or Description                                                                                                    |                                                          |                                                                  |                                                                                                    |                                                                                   |                    |
| 13000 Nu                                                                                                    | mber of Operating Day                                                                                                    | s must be greater                                        | than 0.                                                          |                                                                                                    |                                                                                   |                    |
| Month/Year<br>Claimed                                                                                                    | Adjustment<br>Number                                                                                                    | Date<br>Received                                         | Date<br>Accepted                                                 | Date<br>Processed                                                                                                 | Reasor<br>Code                                                                    | 1                  |
| Sep 2012                                                                                                    | 0                                                                                                    | 03/13/2013                                               |                                                                  |                                                                                                    |                                                                                   |                    |
|                                                                                                    | ation                                                                                                    |                                                          |                                                                  |                                                                                                    |                                                                                   |                    |
| . Number of                                                                                                    | i Days of Operation for<br>i <b>tures</b>                                                                                        | Fresh Fruit and Ve<br><b>Revi</b> e                      | getable Program                                                  | m in this Report Mon<br>Requested<br>Expenditures                                                                 | th.<br>Approved<br>Expenditures                                                   | 0/                 |
| . Number of<br>Claim Expend                                                                                                    | Days of Operation for<br>itures<br>and Vegetable Costs                                                                           | Fresh Fruit and Ve<br><b>Revie</b><br>no its             | egetable Program<br>ewed                                         | m in this Report Mon<br>Requested<br>Expenditures<br>\$0.00                                                       | th.<br>Approved<br>Expenditures<br>\$0.00                                         | <b>0</b> ,         |
| . Number of<br>Claim Expend<br>. Fresh Fruit<br>. Operationa                                                                                                    | i Days of Operation for<br>itures<br>and Vegetable Costs<br>al Costs                                                             | Fresh Fruit and Ve<br><b>Revie</b><br>no its<br>no its   | egetable Program<br>ewed<br>ems<br>ems                           | m in this Report Mon<br>Requested<br>Expenditures<br>\$0.00<br>\$0.00                                             | th.<br>Approved<br>Expenditures<br>\$0.00<br>\$0.00                               | 0.0<br>0.0         |
| Claim Expend Claim Expend Clai | i Days of Operation for<br>itures<br>and Vegetable Costs<br>al Costs<br>tive Cost                                                | Fresh Fruit and Ve<br><b>Revie</b><br>no it<br>no it     | getable Program<br>ewed<br>ems<br>ems                            | m in this Report Mon<br>Requested<br>Expenditures<br>\$0.00<br>\$0.00<br>\$20.00                                  | th.<br>Approved<br>Expenditures<br>\$0.00<br>\$0.00<br>\$0.00                     | 0,0<br>0.0<br>0.0  |
| Number of     Claim Expend     Fresh Fruit     Operationa     Administra                                                                                                    | Toays of Operation for<br>itures<br>and Vegetable Costs<br>al Costs<br>tive Cost                                                 | Fresh Fruit and Ve<br>Revie<br>no iti<br>no iti          | egetable Program<br>ewed<br>ems<br>ems<br>Totals                 | m in this Report Mon<br>Requested<br>Expenditures<br>\$0.00<br>\$0.00<br>\$20.00<br>\$20.00                       | th.<br>Approved<br>Expenditures<br>\$0.00<br>\$0.00<br>\$0.00<br>\$0.00           | 0.0<br>0.0<br>0.0  |
| . Number of . Stresh Fruit . Operationa . Administra                                                                                                    | Torperation for itures and Vegetable Costs tive Cost                                                                             | Fresh Fruit and Ve<br>Revie<br>no it<br>no it<br>Claim   | egetable Program<br>ewed<br>ems<br>ems<br>Totals                 | m in this Report Mon<br>Requested<br>Expenditures<br>\$0.00<br>\$0.00<br>\$20.00<br>\$20.00                       | th.<br>Approved<br>Expenditures<br>\$0.00<br>\$0.00<br>\$0.00<br>\$0.00           | 0.0<br>0.0<br>0.0  |
| Claim Expend<br>Claim Expend<br>Claim Expend<br>Claim Comme                                                                                                    | Toays of Operation for<br>itures<br>and Vegetable Costs<br>al Costs<br>tive Cost                                                 | Fresh Fruit and Ve<br>Revie<br>no its<br>no its<br>Claim | getable Program<br>ewed<br>ems<br>ems<br>Totals                  | m in this Report Mon<br>Requested<br>Expenditures<br>\$0.00<br>\$0.00<br>\$20.00<br>\$20.00                       | th.<br>Approved<br>Expenditures<br>\$0.00<br>\$0.00<br>\$0.00<br>\$0.00           | 0.0<br>0.0<br>0.0  |
| Number of Claim Expend     Fresh Fruit     Operationa     Administra Claim Comme                                                                                                    | Toays of Operation for<br>itures<br>and Vegetable Costs<br>al Costs<br>tive Cost<br>ents<br>omments                              | Fresh Fruit and Ve<br>Revie<br>no its<br>Claim           | egetable Program<br>ewed<br>ems<br>ems<br>Totals                 | m in this Report Mon<br>Requested<br>Expenditures<br>\$0.00<br>\$0.00<br>\$20.00<br>\$20.00                       | th.<br>Approved<br>Expenditures<br>\$0.00<br>\$0.00<br>\$0.00<br>\$0.00<br>\$0.00 | 0,0<br>0.0<br>0.0  |
| . Number of Claim Expend . Fresh Fruit . Operationa . Administra . Administra . Sponsor C                                                                                                    | To a per a formation for for for for for for for for for for                                                                     | Fresh Fruit and Ve<br>Revie<br>no it<br>Claim            | egetable Program<br>ewed<br>ems<br>Totals                        | m in this Report Mon<br>Requested<br>Expenditures<br>\$0.00<br>\$0.00<br>\$20.00<br>\$20.00                       | th.<br>Approved<br>Expenditures<br>\$0.00<br>\$0.00<br>\$0.00<br>\$0.00<br>\$0.00 | 9/<br>0.00<br>0.00 |
| Claim Expend Claim Expend Claim Expend Claim Coperationa Administra Claim Comme Claim Comme Claim Comme                                                                                                    | i Days of Operation for<br>itures<br>and Vegetable Costs<br>al Costs<br>tive Cost<br>ents<br>omments<br>an on: 3/13/2013 12:02:4 | Fresh Fruit and Ve<br>Revie<br>no it<br>no it<br>Claim   | egetable Program<br>ems<br>ems<br>Totals                         | m in this Report Mon<br>Requested<br>Expenditures<br>\$0.00<br>\$0.00<br>\$20.00<br>\$20.00<br>\$20.00<br>\$20.00 | th.<br><u>Approved</u><br><u>\$0.00</u><br>\$0.00<br>\$0.00<br><b>\$0.00</b>      | 9/<br>0.00<br>0.01 |

13. Fill out the detailed form with actual fruit and vegetable expenses. If you order all 3 schools at one time, you will need to divide the produce costs among all 3 schools according to how much each uses. You'll notice the Total Unit Cost column populates automatically by multiplying the Number of Units by the Cost Per Unit Column. When finished entering Click *Save*.

|                                                    | Product Description                                                                                                    | Size/Weight<br>of Shipping<br>Unit | Number<br>of<br>Units                                                                                                    | Cost<br>per<br>Unit      | Tota<br>Unit<br>Cost   |
|----------------------------------------------------|----------------------------------------------------------------------------------------------------|------------------------------------|----------------------------------------------------------------------------------------------------|--------------------------|------------------------|
| 1.                                                 | 🛛 Apples, granny smith, whole                                                                                                    | 40                                 | 2.00                                                                                                    | 15.1200                  | 30.24                  |
| 2.                                                 | ⊠ Oranges "Cuties"                                                                                                    | 40                                 | 2.00                                                                                                    | 17.9700                  | 35.94                  |
| 3.                                                 |                                                                                                    |                                    |                                                                                                    |                          |                        |
| 4.                                                 |                                                                                                    |                                    |                                                                                                    |                          |                        |
| 5.                                                 |                                                                                                    |                                    |                                                                                                    |                          |                        |
| 6.                                                 |                                                                                                    |                                    |                                                                                                    |                          |                        |
| 7.                                                 |                                                                                                    |                                    |                                                                                                    |                          |                        |
| 8.                                                 |                                                                                                    |                                    |                                                                                                    |                          |                        |
| 9.                                                 |                                                                                                    |                                    |                                                                                                    |                          |                        |
| 10                                                 |                                                                                                    |                                    |                                                                                                    |                          |                        |
| Fre                                                | More Lines<br>esh Vegetables                                                                                                    |                                    | т                                                                                                    | otal Cost                | \$66.18                |
|                                                    | Product Description                                                                                                    | Size/Weight<br>of Shipping         | Number<br>of                                                                                                    | Cost<br>per              | Total<br>Unit          |
|                                                    |                                                                                                    | Unit                               | Units                                                                                                    | Unit                     | Cost                   |
| ι.                                                 | Baby Carrots individual bag                                                                                                    | Unit<br>22                         | Units<br>5.00                                                                                                    | Unit<br>8.3400           | Cost<br>41.70          |
|                                                    | <ul> <li>Baby Carrots individual bag</li> <li>Celery sticks</li> </ul>                                                                                                    | Unit 22 14                         | Units<br>5.00<br>8.00                                                                                                    | Unit<br>8.3400<br>6.8500 | Cost<br>41.70<br>54.80 |
| 2.<br>3.                                           | <ul> <li>Baby Carrots individual bag</li> <li>Celery sticks</li> </ul>                                                                                                    | Unit 22 14                         | Units 5.00 8.00                                                                                                    | Unit<br>8.3400<br>6.8500 | Cost<br>41.70<br>54.80 |
| 1.<br>2.<br>3.                                     | <ul> <li>Baby Carrots individual bag</li> <li>Celery sticks</li> </ul>                                                                                                    | Unit 22 14                         | Units           5.00            8.00                                                                                                    | Unit 8.3400 6.8500       | Cost<br>41.70<br>54.80 |
| <br><br>                                           | <ul> <li>Baby Carrots individual bag</li> <li>Celery sticks</li> <li></li></ul>                                                                                                    | Unit 22 14 14                      | Units           5.00            8.00                                                                                                    | Unit 8.3400 6.8500       | Cost<br>41.70<br>54.80 |
| L.<br>2.<br>3.<br>4.                               | <ul> <li>Baby Carrots individual bag</li> <li>Celery sticks</li> <li></li></ul>                                                                                                    | Unit 22 14 14                      | Units           5.00         [           8.00         [                                                                                                    | Unit 8.3400 6.8500       | Cost<br>41.70<br>54.80 |
| <br>2.<br>4.<br>5.<br>5.                           | Baby Carrots individual bag         Celery sticks         Image: Image: I                            | Unit 22 14 14                      | Units           5.00         [           8.00         [                                                                                                    | Unit 8.3400 6.8500       | Cost<br>41.70<br>54.80 |
| 1.<br>2.<br>3.<br>4.<br>5.<br>5.<br>7.             | Baby Carrots individual bag         Celery sticks         Image: Image: I                            | Unit 22 14 14                      | Units         5.00         8.00         0         0         0         0         0         0         0         0         0         0         0         0         0         0         0         0         0         0         0         0         0         0         0         0         0         0         0         0         0         0         0         0         0         0         0         0         0         0         0         0         0         0         0         0         0         0         0         0         0         0         0         0         0 | Unit 8.3400 6.8500       | Cost<br>41.70<br>54.80 |
| L.<br>2.<br>3.<br>4.<br>5.<br>5.<br>7.<br>3.       | Baby Carrots individual bag         Celery sticks         Image: Image: I                            | Unit 22 14 14                      | Units         5.00         8.00         0         0         0         0         0         0         0         0         0         0         0         0         0         0         0         0         0         0         0         0         0         0         0         0         0         0         0         0         0         0         0         0         0         0         0         0         0         0         0         0         0         0         0         0         0         0         0         0         0         0         0         0         0 | Unit<br>8.3400<br>6.8500 | Cost<br>41.70<br>54.80 |
| 1.<br>2.<br>3.<br>4.<br>5.<br>5.<br>7.<br>3.<br>9. | Baby Carrots individual bag         Celery sticks         Image: Image: I                            | Unit 22 14 14                      | Units         5.00         8.00         0         0         0         0         0         0         0         0         0         0         0         0         0         0         0         0         0         0         0         0         0         0         0         0         0         0         0         0         0         0         0         0         0         0         0         0         0         0         0         0         0         0         0         0         0         0         0         0         0         0         0         0         0 | Unit 8.3400 6.8500       | Cost<br>41.70<br>54.80 |
|                                                    | Baby Carrots individual bag   Celery sticks     Image: Control of the stress of the stress of the st | Unit 22 14 14                      | Units         5.00         8.00                                                                                                    | Unit<br>8.3400<br>6.8500 | Cost<br>41.70<br>54.80 |

14.Because this school has a small amount of funds, they are not going to claim any Operation Costs for this month. Now we'll move onto the second school. Click Add next to Clark Elementary.

| Claims > Claim Ye                                                         | ar at a Glance -       | FFVP >                   |                              |                   | School Y | ear: 2012 - 201 |
|---------------------------------------------------------------------------|------------------------|--------------------------|------------------------------|-------------------|----------|-----------------|
|                                                                           |                        |                          |                              |                   |          | DELETE          |
|                                                                           |                        | 2012 - 2013 Fres         | h Fruit and Veg<br>Site List | etable Claim      |          |                 |
| 2101000 Stat<br><b>Uinta CSD #1</b><br>537 10th Street<br>Evanston, WY 82 | us: Active<br>931-6002 |                          |                              |                   |          |                 |
| Month/Year<br>Claimed                                                     | Adjustm<br>Numbe       | ient Date<br>er Received | Date<br>Accepted             | Date<br>Processed | Rea      | son<br>de       |
| Sep 2012                                                                  | 0                      | 03/13/2013               |                              |                   |          |                 |
| Actions                                                                   | Site<br>Number         | Site Name                |                              |                   | Errors   | Status          |
| View   Modify                                                             | 01                     | Aspen Elementary         |                              |                   |          | Validated       |
| Add                                                                       | 02                     | Clark Elementary         |                              |                   |          |                 |
|                                                                           |                        | Number of the            | tany                         |                   |          |                 |

15. Fill out sections 1, 2 and 4. Clark Elementary has \$176.11 for Administrative expenses. They are going to claim \$20 for labor and \$156.11 for a new refrigerator. The remaining balance of the refrigerator will be claimed on the Oct 2012 claim. Then move on to section 3. This school is going to claim *Operational Costs*. Click *Save*. Notice that Low Fat Ranch Dressing is claimed in this section under Small Supplies/Other Operation Costs, not under Fresh Fruit and Vegetables.

|                                                                           |                         | Operatio         | onal Costs Iten                                                         | 15                                                                                                    |                |  |
|---------------------------------------------------------------------------|-------------------------|------------------|-------------------------------------------------------------------------|----------------------------------------------------------------------------------------------------|----------------|--|
| 2101000 Stat<br><b>Uinta CSD #1</b><br>537 10th Street<br>Evanston, WY 82 | tus: Active<br>931-6002 |                  | 02 Status:<br>CLARK ELEI<br>1248 Morse L<br>PO Box 6002<br>Evanston, WY | 02 Status: Active<br>CLARK ELEMENTARY<br>1248 Morse Lee Street<br>PO Box 6002<br>Evanston, WY 82931-6002 |                |  |
| Month/Year<br>Claimed                                                     | Adjustment<br>Number    | Date<br>Received | Date<br>Accepted                                                        | Date<br>Processed                                                                                        | Reason<br>Code |  |
| Sep 2012                                                                  | 0                       | 03/13/2013       |                                                                         |                                                                                                    |                |  |
| 000 2012                                                                  |                         |                  |                                                                         |                                                                                                    |                |  |

| More Lines                                                                                                    |                       | Total Cost          | \$120.00              | 0.00           |
|----------------------------------------------------------------------------------------------------|-----------------------|---------------------|-----------------------|----------------|
| Small Supplies/Other Operational Costs<br>(Small supplies - e.g. napkins, paper plates, utensils, bo<br>Low or no-fat dips, etc.) | owls, pans and        | l the like. Otl     | ner - are such        | items as       |
| Product Description                                                                                                    | Number<br>of<br>Units | Cost<br>per<br>Unit | Total<br>Unit<br>Cost | Item<br>Status |
| 1. 🛛 Napkins                                                                                                    | 1.00                  | 2.5000              | 2.50                  |                |
| 2. 🛛 Plates                                                                                                    | 1.00                  | 3.0000              | 3.00                  |                |
| 3. 🛛 Low fat ranch dressing                                                                                                    | 1,000.00              | 0.0200              | 20.00                 |                |
| 4.                                                                                                    |                       |                     |                       |                |
| 5.                                                                                                    |                       |                     |                       |                |
| 6.                                                                                                    |                       |                     |                       |                |
| 7.                                                                                                    |                       |                     |                       |                |
| 8.                                                                                                    |                       |                     |                       |                |
| 9.                                                                                                    |                       |                     |                       |                |
| 10.                                                                                                    |                       |                     |                       |                |
| (More Lines                                                                                                    |                       | Total Cost          | \$25.50               | 0.00           |
| Operational Costs                                                                                                    |                       |                     | \$145.50              | \$0.00         |
| Created By: rgreen on: 3/13/2013 12:31:04 PM Modified By: rgreen o                                                                | on: 3/13/2013 1:4     | 44:43 PM            |                       |                |
| Save                                                                                                    | Cancel                |                     |                       |                |

16.Continue as before filing a claim for North Evanston Elementary. Once all three schools claims are done you will be ready to *Submit for Payment*.

| 2012 - 2013 Fresh Fruit and Vegetable Claim<br>Site List                  |                 |           |                  |                  |                   |           |           |  |
|---------------------------------------------------------------------------|-----------------|-----------|------------------|------------------|-------------------|-----------|-----------|--|
| 2101000 Stat<br><b>Uinta CSD #1</b><br>537 10th Street<br>Evanston, WY 82 | tus: Active     |           |                  |                  |                   |           |           |  |
| Month/Year<br>Claimed                                                     | Adjustm<br>Numb | ent<br>er | Date<br>Received | Date<br>Accepted | Date<br>Processed | Rea<br>Co | son<br>de |  |
| Sep 2012                                                                  | 0               |           | 03/13/2013       |                  |                   |           |           |  |
| Actions                                                                   | Site<br>Number  | Site N    | lame             |                  |                   | Errors    | Status    |  |
| View   Modify                                                             | 01              | Aspen     | Elementary       |                  |                   |           | Validated |  |
| View   Modify                                                             | 02              | Clark I   | Elementary       |                  |                   |           | Validated |  |
|                                                                           |                 |           |                  | 20/              |                   |           | Validated |  |

17.Once a claim is submitted for payment you can see on the Claim Year Summary where it will show Pending Approval. The state agency will then review the claim and Deny it or Accept it. Once the claim has been paid, the status will change to Processed.

| Claim<br>Month | Adj<br>Number | Claim<br>Status  | Date<br>Received | Date<br>Processed |
|----------------|---------------|------------------|------------------|-------------------|
| Nov 2012       | 0             | Processed        | 12/21/2012       | 01/15/2013        |
| Dec 2012       | 0             | Accepted         | 03/07/2013       |                   |
| Feb 2013       | 0             | Pending Approval | 03/13/2013       |                   |

18.Once you Submit for Payment you need to continue to follow up on the status of the claim. Should the claim be denied, the status will remain in Pending Approval and will not change to Accepted. You need to watch for claims that do not switch to Accepted and go all the way into the individual site claims to see where a denial happened.

| Month/Year  | Adjustment | Date                    | Date                | Date                              | Reason                            |
|-------------|------------|-------------------------|---------------------|-----------------------------------|-----------------------------------|
| Jan 2013    | 0          | 03/13/2013              | Accepted            | Processed                         | Original                          |
| Fresh Fruit |            |                         |                     |                                   |                                   |
| Product De  | scription  | Size/<br>of Shi<br>Unit | Weight Nu<br>ipping | mber Cost<br>of per<br>Units Unit | Total Item<br>Unit Status<br>Cost |
| 1. 🛛 apples |            | 40                      | 4                   | 45.00 200.0000                    | 9,000.00 DENIED                   |

- 19.You also need to follow up and make sure you get paid. The FFVP has the same requirements as NSLP which are that you must verify payment is received within 30 days of claim submission. You need to also verify the amount you are paid. The system does allow you to claim more than you have remaining funds to cover. If this happens, the system will accept the claim, but only pay out the amount you have remaining.
- 20. When to claim for reimbursement When the expense is incurred or when it is paid? The FFVP is a cash reimbursement program. You can submit your claims whichever way your accounting system recognizes expenditures; either at the time they are incurred or at the time they are paid.
- 21. Claims are due the 10<sup>th</sup> of each month for fastest reimbursement. Claims can be made for up to 60 days after the month end.

## Chapter 4 – Changing or Amending a Claim and Claiming Obligations

- 1. Log in to the system
- Assume you have already submitted and been paid for a September Claim. Now you need file an additional receipt for that month. Click on the blue SNP button. Click on Claims across the top blue bar. Click on Claim – FFVP. This will also be the procedure for claiming obligations established prior to September 30 or June 30 when each grant ends.

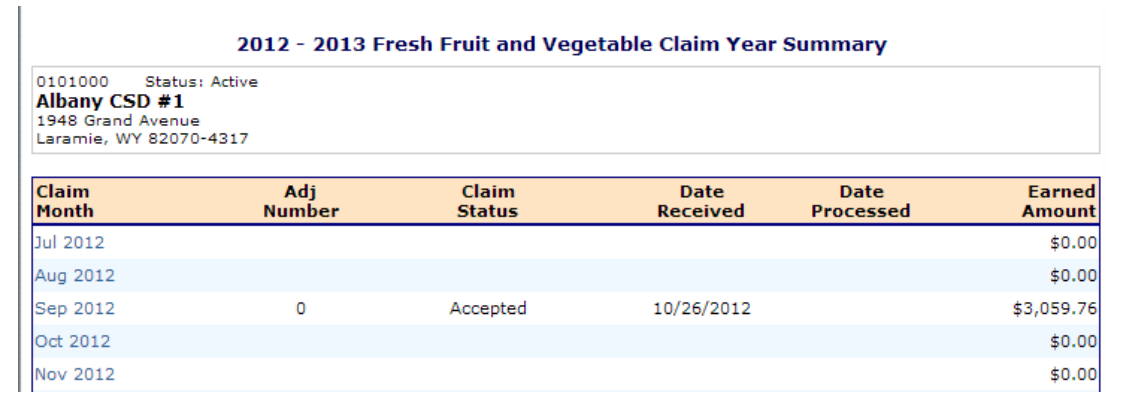

3. Click on *September 2012* (claim status will be showing Processed not Accepted). Click on *Add Revision*.

#### 2012 - 2013 Fresh Fruit and Vegetable Claim Month Details

| 1000 Status: Act  | tive |  |
|-------------------|------|--|
| any CSD #1        |      |  |
| Grand Avenue      |      |  |
| nie, WY 82070-431 | 17   |  |

#### Claim Month: September 2012

| Action                       | Adj<br>Number | Date<br>Received | Date<br>Accepted | Date<br>Processed | Earned<br>Amount | Status    |
|------------------------------|---------------|------------------|------------------|-------------------|------------------|-----------|
| View   Summary               | 0             | 10/26/2012       | 11/06/2012       |                   | \$ 3,059.76      | Accepted* |
| * Claim(s) is currently bein | g processed.  |                  |                  |                   |                  |           |
|                              |               |                  |                  | Total Earned      | \$ 3,059.76      |           |

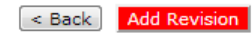

#### **Grant Period Details**

| Site<br>Number | r Site Name                       | Grant<br>Period        | Grant<br>Allocated | FFV & Oper<br>Spent | Admin<br>Spent | Remaining<br>Balance |
|----------------|-----------------------------------|------------------------|--------------------|---------------------|----------------|----------------------|
| 01             | Beitel Elementary                 | Jul 2012 -<br>Sep 2012 | \$1,622.22         | \$1,622.22          | \$0.00         | \$0.00               |
| 02             | Centennial Elementary             | Jul 2012 -<br>Sep 2012 | \$155.56           | \$30.62             | \$0.00         | \$124.94             |
| 03             | Harmony Elementary                | Jul 2012 -<br>Sep 2012 | \$122.22           | \$28.45             | \$0.00         | \$93.77              |
| 05             | Laramie Montessori Charter School | Jul 2012 -<br>Sep 2012 | \$283.33           | \$0.00              | \$0.00         | \$283.33             |
| 07             | Rock River Elementary             | Jul 2012 -<br>Sep 2012 | \$216.67           | \$40.43             | \$0.00         | \$176.24             |
| 08             | Slade Elementary                  | Jul 2012 -<br>Sep 2012 | \$2,016.67         | \$363.34            | \$0.00         | \$1,653.33           |
| 09             | Snowy Range Academy               | Jul 2012 -<br>Sep 2012 | \$850.00           | \$192.74            | \$0.00         | \$657.26             |
| 10             | Spring Creek                      | Jul 2012 -<br>Sep 2012 | \$1,777.78         | \$349.59            | \$0.00         | \$1,428.19           |
| 12             | Velma Linford Elementary          | Jul 2012 -<br>Sep 2012 | \$2,316.67         | \$432.37            | \$0.00         | \$1,884.30           |
|                |                                   | Totals                 | \$ 9,361.12        | \$ 3,059.76         | \$ 0.00        | \$ 6,301.36          |

## 4. Click *Revise* by the school that needs revised

#### 2012 - 2013 Fresh Fruit and Vegetable Claim Site List

| 0101000 State<br>Albany CSD #1<br>1948 Grand Aven<br>Laramie, WY 820 | us: Active<br>ue<br>70-4317 |                  |                  |                   |                |
|----------------------------------------------------------------------|-----------------------------|------------------|------------------|-------------------|----------------|
| Month/Year<br>Claimed                                                | Adjustment<br>Number        | Date<br>Received | Date<br>Accepted | Date<br>Processed | Reason<br>Code |
| Sep 2012                                                             | 1                           |                  |                  |                   |                |

Internal Use Only

| Actions       | Site<br>Number | Site Name                         | Errors | Status   |
|---------------|----------------|-----------------------------------|--------|----------|
| View   Revise | 01             | Beitel Elementary                 |        | Accepted |
| View   Revise | 02             | Centennial Elementary             |        | Accepted |
| View   Revise | 03             | Harmony Elementary                |        | Accepted |
| View   Revise | 05             | Laramie Montessori Charter School |        | Accepted |

5. Click on Numbers 2, 3 or 4 to revise the FFV Costs, Operational Costs or Administrative Costs.

|                                                                                        |               | Fresh Fruit an                              | d Vegetable Pi    | rogram Site                                      | Claim for Reimb                                                     | ursement                 |        |
|----------------------------------------------------------------------------------------|---------------|---------------------------------------------|-------------------|--------------------------------------------------|---------------------------------------------------------------------|--------------------------|--------|
| 0101000 Status: Active<br>Albany CSD #1<br>1948 Grand Avenue<br>Laramie, WY 82070-4317 |               |                                             |                   | 01 Sta<br><b>BEITEL</b><br>811 South<br>Laramie, | tus: Active<br>E <b>LEMENTARY</b><br>1 17th Street<br>WY 82070-4215 |                          |        |
| Month/Year Adjustment<br>Claimed Number                                                |               | /Year Adjustment Date<br>ed Number Received |                   | Date<br>Accepted                                 | Date<br>Processed                                                   | Reason<br>Code           | I      |
| Sep                                                                                    | p 2012        | 1                                           |                   |                                                  |                                                                     |                          |        |
| Cla                                                                                    | aim Informati | ion                                         | Freeh Freitresday |                                                  |                                                                     |                          |        |
| L.<br>Cla                                                                              | aim Expenditu | ires                                        | Revie             | ewed                                             | Requested<br>Expenditures                                           | Approved<br>Expenditures | 4<br>% |
| 2.                                                                                     | Fresh Fruit a | nd Vegetable Costs                          | •                 | /                                                | \$318.05                                                            | \$318.05                 | 18.15  |
| 3.                                                                                     | Operational ( | Costs                                       | •                 | /                                                | \$1,434.11                                                          | \$1,434.11               | 81.85  |
| 4.                                                                                     | Administrativ | e Cost                                      | no it             | tems                                             | \$0.00                                                              | \$0.00                   | 0.00   |
|                                                                                        |               |                                             | Claim             | Totals                                           | \$1,752.16                                                          | \$1,752.16               |        |

## 6. Click Administrative Cost

|                                                        | Fresh Fruit an                    | d Vegetable P<br>Administ | rogram Site Cla<br>trative Cost Ite | im for Reimburs<br>ms                                | ement                                                 |
|--------------------------------------------------------|-----------------------------------|---------------------------|-------------------------------------|------------------------------------------------------|-------------------------------------------------------|
| 0101000 Statu                                          | us: Active                        |                           | 01 Status                           | : Active                                             |                                                       |
| Albany CSD #1                                          |                                   |                           | BEITEL ELE                          | MENTARY                                              |                                                       |
| 948 Grand Avenu                                        | Je                                |                           | 811 South 17                        | th Street                                            |                                                       |
| Laramie, WY 82070-4317                                 |                                   |                           | Laramie, WY                         |                                                      |                                                       |
| Month/Year<br>Claimed                                  | Adjustment<br>Number              | Date<br>Received          | Date<br>Accepted                    | Date<br>Processed                                    | Reason<br>Code                                        |
|                                                        | 1                                 |                           |                                     |                                                      |                                                       |
| Personnel Cost                                         | 5                                 |                           |                                     |                                                      |                                                       |
| Personnel Cost<br>Labor includes<br>ttc.)<br>Name\Posi | 5<br>5 but not limited to         | o planning, orde          | ring, writing mer<br>#<br>Ho        | nus, reporting, bill<br>t of Rate<br>urs per<br>Hour | ing, tracking, inventory<br>Labor Item<br>Cost Status |
| Personnel Cost<br>Labor includes<br>itc.)<br>Name\Posi | s<br>s but not limited to         | o planning, orde          | ring, writing mer<br>#<br>Ho        | ous, reporting, bill<br>t of Rate<br>urs per<br>Hour | ing, tracking, inventory<br>Labor Item<br>Cost Status |
| Yersonnel Cost<br>Labor includes<br>tc.)<br>Name\Posi  | s<br>but not limited to<br>tion   | o planning, orde          | ring, writing mer<br>#<br>Ho        | nus, reporting, bill<br>t of Rate<br>urs per<br>Hour | ing, tracking, inventory<br>Labor Item<br>Cost Status |
| Personnel Cost<br>Labor includes<br>(tc.)<br>Name\Posi | s<br>5 but not limited to<br>tion | o planning, order         | ring, writing mer<br>#<br>Ho        | t of Rate<br>urs per<br>Hour                         | ing, tracking, inventory<br>Labor Item<br>Cost Status |

7. Add labor expenses for September and click *Save* 

|                                                                                        | Fresh Fruit an             | d Vegetable Pr<br>Administ | ogram Site Cla<br>rative Cost Ite                      | im for Reimburs<br>ms                               | sement                           |                                |
|----------------------------------------------------------------------------------------|----------------------------|----------------------------|--------------------------------------------------------|-----------------------------------------------------|----------------------------------|--------------------------------|
| 0101000 Status: Active<br>Albany CSD #1<br>1948 Grand Avenue<br>Laramie, WY 82070-4317 |                            |                            | 01 Status<br>BEITEL ELE<br>811 South 17<br>Laramie, WY | : Active<br>MENTARY<br>'th Street<br>82070-4215     |                                  |                                |
| Month/Year<br>Claimed                                                                  | Adjustment<br>Number       | Date<br>Received           | Date<br>Accepted                                       | Date<br>Processed                                   | Rea                              | son<br>de                      |
| Sep 2012                                                                               | 1                          |                            |                                                        |                                                     |                                  |                                |
| Personnel Cost<br>(Labor include                                                       | ts<br>s but not limited to |                            |                                                        |                                                     |                                  |                                |
| etc.)                                                                                  |                            | ) planning, order          | ing, writing mer                                       | nus, reporting, bill                                | ling, tracking,                  | , inventory,                   |
| etc.)<br>Name\Pos                                                                      | ition                      | ) planning, order          | ing, writing mer<br>#<br>Ho                            | uus, reporting, bil<br>¢ of Rate<br>urs per<br>Hour | ling, tracking,<br>Labor<br>Cost | , inventory,<br>Item<br>Status |
| Name\Pos                                                                               | ition                      | ) planning, order          | ing, writing mer<br>#<br>Ho                            | t of Rate<br>urs per<br>Hour<br>2 10.00             | Labor<br>Cost                    | , inventory,<br>Item<br>Status |

Created By: rgreenlee on: 5/9/2013 12:53:41 PM Modified By: rgreenlee on: 5/9/2013 12:53:42 PM

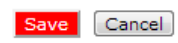

8. Click *Finish*, then click *Save*. Note the *Status* has changed to *Validated*.

|                                                                        |                            | 2012 - 2013 Fresh       | Fruit and Veg<br>Site List | etable Claim      |            |           |
|------------------------------------------------------------------------|----------------------------|-------------------------|----------------------------|-------------------|------------|-----------|
| 0101000 Statu<br>Albany CSD #1<br>1948 Grand Avenu<br>Laramie, WY 8207 | s: Active<br>le<br>'0-4317 |                         |                            |                   |            |           |
| Month/Year<br>Claimed                                                  | Adjustm<br>Numbe           | ent Date<br>er Received | Date<br>Accepted           | Date<br>Processed | Rea:<br>Co | son<br>de |
| Sep 2012                                                               | 1                          |                         |                            |                   |            |           |
| Internal Use Only                                                      |                            |                         |                            |                   |            |           |
| Actions                                                                | Site<br>Number             | Site Name               |                            |                   | Errors     | Status    |
| View   Modify<br>Admin                                                 | 01                         | Beitel Elementary       |                            |                   |            | Validated |
| View   Revise                                                          | 02                         | Centennial Elementary   |                            |                   |            | Accepted  |

- 9. The next time payments are made the school will receive a payment of \$20.00.
- 10.Obligations are paid in the same manner. When you pay for a bill that was obligated in September, but paid in October or November, just *Add Revision* to the *September Claim* no later than December 31.

### Chapter 5 – Splitting Costs between Grants

- Up to 10% of each grant can be used for Administrative Costs. Administrative Costs include administrative labor and equipment. If you need to buy an expensive piece of equipment, the cost can be split between the two grants.
- In this example, Slade Elementary has \$2016.67 available to them. Of this \$201.67 be used for Administrative Costs. Slade Elementary is going to buy a full size refrigerator that costs \$600.00. They will claim \$201.67 in September from the first grant and \$398.33 in October from the second grant.

| Grant Period Details |
|----------------------|
| Site                 |

| Site<br>Numbe | r Site Name                       | Grant<br>Period        | Grant<br>Allocated | FFV & Oper<br>Spent | Admin<br>Spent | Remaining<br>Balance |
|---------------|-----------------------------------|------------------------|--------------------|---------------------|----------------|----------------------|
| 01            | Beitel Elementary                 | Jul 2012 -<br>Sep 2012 | \$1,622.22         | \$1,622.22          | \$0.00         | \$0.00               |
| 02            | Centennial Elementary             | Jul 2012 -<br>Sep 2012 | \$155.56           | \$30.62             | \$0.00         | \$124.94             |
| 03            | Harmony Elementary                | Jul 2012 -<br>Sep 2012 | \$122.22           | \$28.45             | \$0.00         | \$93.77              |
| 05            | Laramie Montessori Charter School | Jul 2012 -<br>Sep 2012 | \$283.33           | \$0.00              | \$0.00         | \$283.33             |
| 07            | Rock River Elementary             | Jul 2012 -<br>Sep 2012 | \$216.67           | \$40.43             | \$0.00         | \$176.24             |
| 08            | Slade Elementary                  | Jul 2012 -<br>Sep 2012 | \$2,016.67         | \$363.34            | \$0.00         | \$1,653.33           |

3. Click on *Administrative Costs* in the Slade Elementary Claim for Reimbursement for September.

|                                                              |                | Fresh Fruit and      | d Vegetable Pr     | ogram Site                     | Claim for Reimbu               | irsement                 |        |
|--------------------------------------------------------------|----------------|----------------------|--------------------|--------------------------------|--------------------------------|--------------------------|--------|
| 0101000 Status: Active<br>Albany CSD #1<br>1948 Grand Avenue |                |                      |                    | 08 Sta<br>SLADE E<br>1212 Bake | tus: Active<br>LEMENTARY<br>er |                          |        |
| Lara                                                         | mie, WY 820    | 70-4317              |                    | Laramie,                       | WY 82070                       |                          |        |
| Mon<br>Clai                                                  | th/Year<br>med | Adjustment<br>Number | Date<br>Received   | Date<br>Accepted               | Date<br>Processed              | Reaso<br>Code            | n      |
| Sep                                                          | 2012           | 1                    |                    |                                |                                |                          |        |
| Clai                                                         | m Informat     | ion                  |                    |                                |                                |                          |        |
| 1.                                                           | Number of D    | ays of Operation for | Fresh Fruit and Ve | egetable Progra                | m in this Report Mon           | th.                      | 4      |
| Clai                                                         | m Expendit     | ures                 | Revie              | ewed                           | Requested<br>Expenditures      | Approved<br>Expenditures | %      |
| 2.                                                           | Fresh Fruit a  | nd Vegetable Costs   | •                  | /                              | \$363.34                       | \$363.34                 | 100.00 |
| з.                                                           | Operational    | Costs                | no it              | tems                           | \$0.00                         | \$0.00                   | 0.00   |
| 4.                                                           | Administrativ  | ve Cost              | no it              | tems                           | \$0.00                         | \$0.00                   | 0.00   |
|                                                              |                |                      | Claim              | Totals                         | \$363.34                       | 6262.24                  |        |

4. Under durable supplies enter the refrigerator. Click *Save*. Click *Finish*.

| Clic       | k Submit for Payment.                                        |                       |                     |                       |                |
|------------|--------------------------------------------------------------|-----------------------|---------------------|-----------------------|----------------|
| Dur<br>(Eq | able Supplies<br>uipment purchases and leasing)              |                       |                     |                       |                |
|            | Product Description                                          | Number<br>of<br>Units | Cost<br>per<br>Unit | Total<br>Unit<br>Cost | Item<br>Status |
| 1.         | Full size refrigerator (total is \$600 - claim \$398.33 next | 1                     | 201.67              | 201.67                |                |
| 2.         |                                                              |                       |                     |                       |                |

- 5. File an October Claim for \$398.33 for the remaining amount.
- Equipment can also be split between programs. The same \$600 refrigerator can be bought and split 70/30 between FFVP and NSLP. In that case you would claim \$420 for the refrigerator under FFVP.
- 7. If you over spend on fruits and vegetables in the first grant period you can claim the overage in the second grant period.

### Chapter 6 – Changing your Password

- 1. This feature is to change your password if you feel your password has been compromised or if you just don't like your password. If you have forgotten your password or are locked out of the system, you will need to contact someone at the state to reset your password for you. This feature only works once you are already logged in.
- 2. Log in to the system
- 3. Click on *Security*

| Agencies Reports Security | Programs   Year   Help   Logout                                                            |  |  |  |
|---------------------------|--------------------------------------------------------------------------------------------|--|--|--|
| Security >                | Program Vear: 2011 - 2012                                                                  |  |  |  |
| Item                      | Description                                                                                |  |  |  |
| Change Password           | Change Password for Logged-In User                                                         |  |  |  |
| User Manager              | Enables maintenance of existing user profile, groups, and rights and creating<br>new users |  |  |  |
|                           |                                                                                            |  |  |  |

#### 4. Click on *Change Password*

|                    | er's Password >    |             |                          |                   | Program Year: 2011 - 201 |  |  |
|--------------------|--------------------|-------------|--------------------------|-------------------|--------------------------|--|--|
| Change Password    |                    |             |                          |                   |                          |  |  |
| User Name:         | rgreen             | Name:       | Rox Green                |                   |                          |  |  |
| lease enter your i | new password, then | re-enter yo | ur new password to verif | y it. Select Save | to continue.             |  |  |
| New Password:      |                    |             |                          |                   |                          |  |  |
| Confirm New Pass   | word:              |             |                          |                   |                          |  |  |
|                    |                    |             |                          |                   |                          |  |  |

5. Type a new password in both fields. A password must be 8 characters long and have a combination of letters and numbers. Click *Save*.